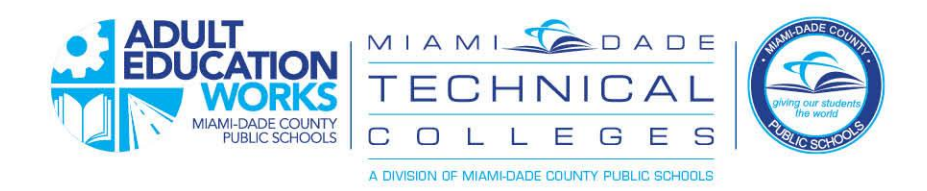

# **Password Reset and Registration**

for Adult Education Students

You now have a new way to set your own password and reset it if you forget. Follow the directions below in both cases: First time:

The first time you log in, you will use the password provided to you by the support team or the default password. *Your teacher or other school support staff member should be able to provide you with the format of your initial default password.* 

After your first login, follow the following steps to set up your password reset preferences:

1. On the portal login screen, click "Forgot Password"

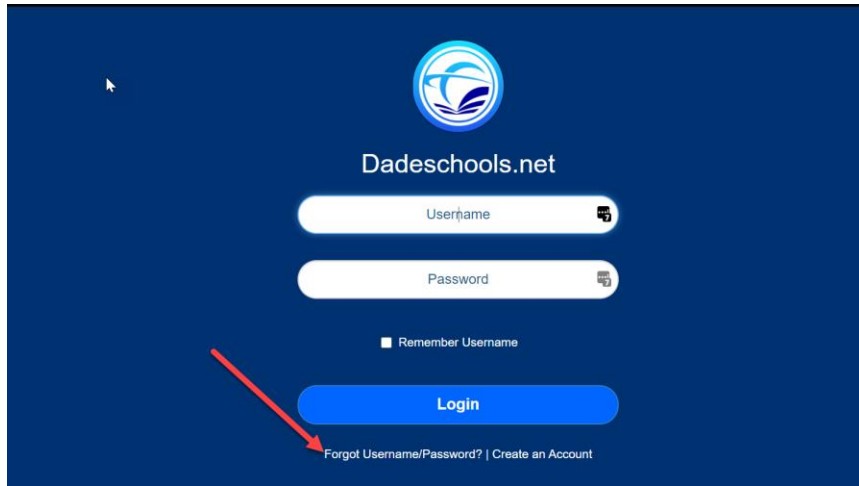

2. Click on the "Adults" link on the next screen

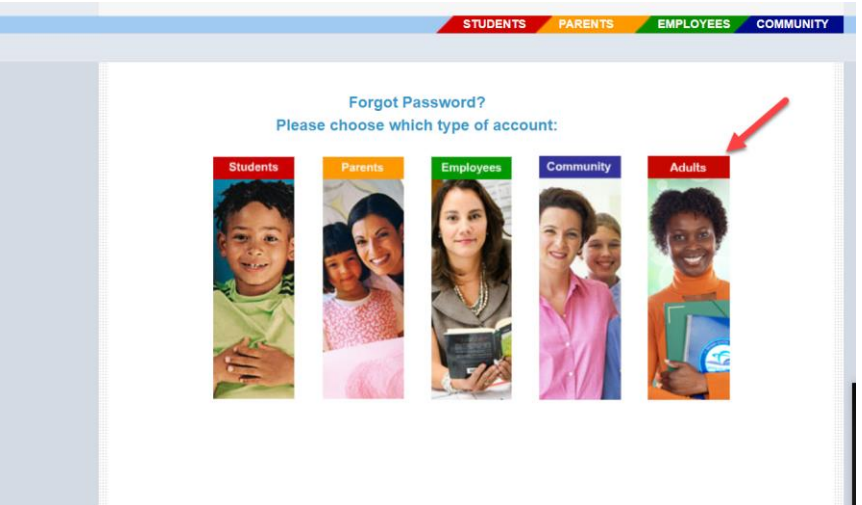

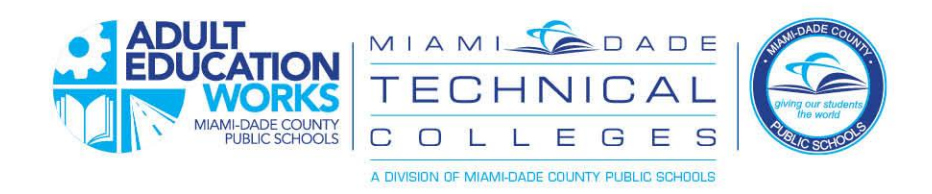

3. At the next screen, enter your username, as shown. Format is StudentIDNumber@students.dadeschools.net

| Sign in to your account | × +                                                                                                    | - 0                   |   |
|-------------------------|----------------------------------------------------------------------------------------------------|-----------------------|---|
| → C' ŵ                  | 🛛 🖀 https://login.microsoftonline.com/common/oauth2/authorize?response_type=id_token&client_id=19db 🚥 🖾 🏠 | III\ 🗉 📽              |   |
|                         |                                                                                                    |                       |   |
|                         |                                                                                                    |                       |   |
|                         |                                                                                                    |                       |   |
|                         |                                                                                                    |                       |   |
|                         |                                                                                                    |                       |   |
|                         |                                                                                                    |                       |   |
|                         |                                                                                                    |                       |   |
|                         | Hicrosoft                                                                                                 |                       |   |
|                         | Sign in                                                                                                   |                       |   |
|                         | 30001234@students.dadeschools.net                                                                         |                       |   |
|                         | No account? Create one!                                                                                   |                       |   |
|                         | Can't access your account?                                                                                |                       |   |
|                         | Sign-in options                                                                                           |                       |   |
|                         |                                                                                                    |                       |   |
|                         | Next                                                                                                    |                       |   |
|                         |                                                                                                    |                       |   |
|                         |                                                                                                    |                       |   |
|                         |                                                                                                    |                       |   |
|                         |                                                                                                    |                       |   |
|                         |                                                                                                    |                       |   |
|                         |                                                                                                    |                       |   |
|                         |                                                                                                    |                       |   |
|                         | Terms of t                                                                                                | use Privacy & cookier | s |

4. Click "Add method"

Note – you will now be setting up methods for resetting the password – this is called 2-factor authentication

| My sign-ins                                                   | × +                                                                                               | l . | - u x      |
|---------------------------------------------------------------|---------------------------------------------------------------------------------------------------|-----|------------|
| ightarrow $ ightarrow$ $ ightarrow$ $ ightarrow$ $ ightarrow$ | ⑦ ▲ ⊷ https://mysignins.microsoft.com/security-info?tenant=4578f68f-86cd-4af9-b317-93e3826ca0f5 € | פ ל | III\ ≞ ® = |
| My Sign-Ins                                                   |                                                                                                   |     |            |
| Overview                                                      | Security info                                                                                     |     |            |
| <ul> <li>Security info</li> </ul>                             | These are the methods you use to sign into your account or reset your password.                   |     |            |
| Organizations                                                 | + Add method                                                                                      |     |            |
| Devices                                                       | No items to display.                                                                              |     |            |
| Privacy                                                       |                                                                                                   |     |            |
|                                                               |                                                                                                   |     |            |
|                                                               |                                                                                                   |     |            |
|                                                               |                                                                                                   |     |            |
|                                                               |                                                                                                   |     |            |
|                                                               |                                                                                                   |     |            |
|                                                               |                                                                                                   |     |            |
|                                                               |                                                                                                   |     |            |
|                                                               |                                                                                                   |     |            |
|                                                               |                                                                                                   |     |            |
|                                                               |                                                                                                   |     |            |
|                                                               |                                                                                                   |     |            |
|                                                               |                                                                                                   |     |            |
|                                                               |                                                                                                   |     |            |
|                                                               |                                                                                                   |     |            |
|                                                               |                                                                                                   |     |            |

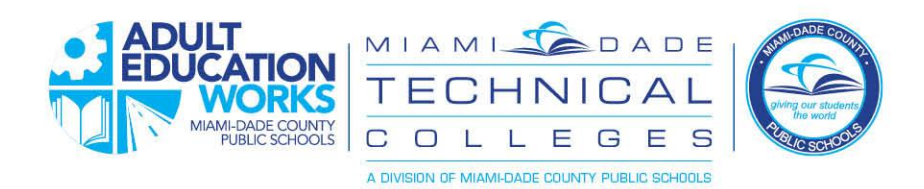

5. Choose from the options and click "Add" to configure the option.

You have four options you can pick from to provide a second way to confirm who you are so you can reset your password. Choose the one that you are most comfortable with:

- Authenticator app this option uses an authenticator application that you must install on your smartphone (i.e., Google Authenticator) which will provide you with a series of numbers which you can then enter when asked
- Phone the system will send you a text message or voice message and provide you with a code to enter to verify
- Alternate phone allows you to have more than one phone which can be used to verify your identity
- Email the system will send an email to your private email address and allow you to reply to establish your identity

| My Sign-Ins         | × +               |                                                                   | - 🗆 ×     | My Sign Ins       | × + -                                                                                                    | • ×   |
|---------------------|-------------------|-------------------------------------------------------------------|-----------|-------------------|----------------------------------------------------------------------------------------------------|-------|
| ← → C @ mysignins.m | icrosoft.com/sec. | arity-info?tenant=4578f68f-86cd-4af9-b317-93e3826ca0f5            | x 🖪 🗯 😗 E | (←) → ୯ ଇ         | 0 🗎 🗝 https://mysignins.microsoft.com/security-into?tenant=4578858=56cd=4ar9=b317=93e3826cabr5 🛛 😳 🏠 🕪 🗄                                                                                                  | 0 😻 😑 |
| My Sign-Ins         |                   |                                                                   | ? 8       | My Sign-Ins       |                                                                                                    | ? ®   |
| A Overview          | Securit           | y info                                                            |           | A Overview        | Security info<br>These are the method you use to sign into your account or reset your password.                                                                                                    |       |
| A Security info     | These are the     | methods you use to sign into your account or reset your password. |           | t=1 Organizations | + Add method                                                                                                    |       |
| 🖾 Organizations     | + Add met         | thod                                                              |           | 🖴 Devices         | 7 Security questions ··· Delete                                                                                                    |       |
| 🚨 Devices           | No item           | s to display.                                                     |           | Privacy           |                                                                                                    |       |
| A Privacy           |                   | Add a method which method which method solutions                  |           |                   | Photose<br>Teorose and teorose a sete for an antimetrica a coli on year phone or<br>tenengo a conte to pay en phone.<br>When phone number tenend by on late to sete?<br>United States (+1) - JS9-487.0000 |       |
|                     |                   | Authenticator app  Authenticator app Phone Alternate phone        |           |                   | Lora me a code     Cati ne     Message and data neles may apply:     Message and data neles may apply:     Cancet News                                                                                    |       |
|                     |                   | fmal                                                              |           |                   |                                                                                                    |       |

6. Once complete, you can use the password recovery process to reset your password

| My Sign-Ins    | × +                                    |                                                  |                              | -      |     | > |
|----------------|----------------------------------------|--------------------------------------------------|------------------------------|--------|-----|---|
| > C 🔒 mysignin | s.microsoft.com/security-info?tenant=4 | 578f68f-86cd-4af9-b317-93e3826ca0f5&login_hint   | =adultstudent01%40miamidad 🗴 | r 🧏    | * 0 |   |
| My Sign-Ins    |                                        |                                                  |                              |        | ?   | ۶ |
| Overview       | Security info                          |                                                  |                              |        |     |   |
| Security info  | These are the methods you use t        | o sign into your account or reset your password. |                              |        |     |   |
| Organizations  | Default sign-in method: Phone          | - text +1 305487                                 |                              |        |     |   |
| Devices        | + Add method                           |                                                  |                              |        |     |   |
| Privacy        | S Phone                                | +1 305487                                        | Change                       | Delete |     |   |
|                |                                        |                                                  |                              |        |     |   |
|                |                                        |                                                  |                              |        |     |   |
|                |                                        |                                                  |                              |        |     |   |

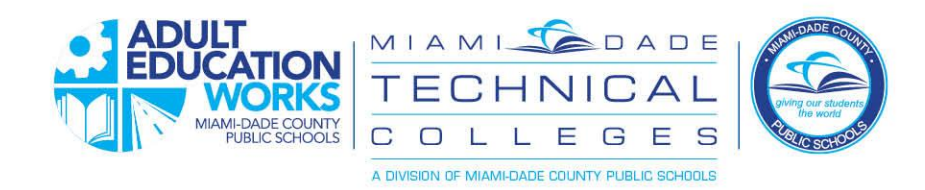

## **Password Recovery Instructions**

When you forget your password or to set it for the first time

- 1. Click on the same link on the portal you used previously it is on the portal login screen
- 2. Enter username as shown, with "@students.dadeschools.net"

| 😴 Microsoft Online Password Resi 🗙 +                                                                                                    | - 🗆 ×        |
|----------------------------------------------------------------------------------------------------|--------------|
| $ \begin{array}{c} \leftarrow \rightarrow \ \mathbf{C}^{*} & \mathbf{\widehat{o}} \end{array} \qquad \boxed{\mathbb{O} \ \widehat{\mathbf{a}} \ \text{https://passwordreset.microsoftonline.com}} \qquad \cdots \ \bigtriangledown \ \mathbf{\widehat{o}} \ \mathbf{\widehat{c}} \end{array} $ | III\ ᠋ ≣     |
| Microsoft                                                                                                    |              |
| Get back into your account                                                                                                    |              |
| Who are you?                                                                                                    |              |
| To recover your account, begin by entering your user ID and the characters in the picture or audio below.                                                                                                    |              |
| Uer ID:<br>2001/2349/students.d.adechools.net<br>Example: user@contoso.com/crosoft.com or user@contoso.com                                                                                                    |              |
| **<br>2<br>X5055                                                                                                    |              |
| Enter the characters in the picture or the words in the audio.                                                                                                    |              |
| —                                                                                                    |              |
|                                                                                                    |              |
|                                                                                                    |              |
|                                                                                                    |              |
|                                                                                                    |              |
|                                                                                                    |              |
| Microsoft @2016 Microsoft Corporation Legal   Privacy                                                                                                    | Support code |

3. Choose from one of the options you set up earlier and follow the instructions to complete the verification process.

| Microsoft Online Password Reset 🗙   | +                                                                                                    |   | - |         |     |
|-------------------------------------|----------------------------------------------------------------------------------------------------|---|---|---------|-----|
| → C 🍙 passwordreset.m               | icrosoftonline.com                                                                                                    | ☆ | ኦ | * 0     |     |
| Microsoft                           |                                                                                                    |   |   |         |     |
| Get back into yo                    | ur account                                                                                                    |   |   |         |     |
| verification step 1 > choose a      | new password                                                                                                    |   |   |         |     |
| Please choose the contact method we | hould use for verification:                                                                                                    |   |   |         |     |
| • Text my mobile phone              | In order to protect your account, we need you to enter your complete mobile<br>phone number (***********0) below. You will then receive a text message with |   |   |         |     |
| ○ Call my mobile phone              | a verification code which can be used to reset your password.           305-487-0000           Yext                                                         |   |   |         |     |
| Cancel                              |                                                                                                    |   |   |         |     |
| Aicrosoft ©2016 Microsoft Corpora   | tion Legal   Privacy                                                                                                    |   |   | Support | cor |

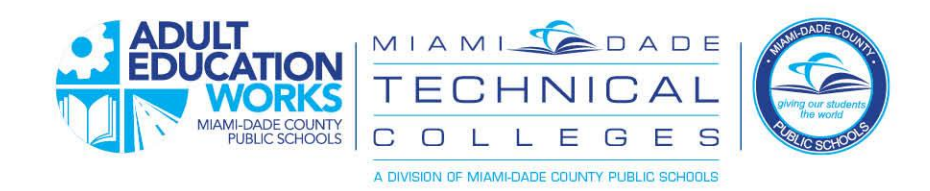

4. Choose your new password. The minimum is eight characters.

|                                                                                                    |                                                                                                    | 🖂 🕹      |                                |
|----------------------------------------------------------------------------------------------------|----------------------------------------------------------------------------------------------------|----------|--------------------------------|
|                                                                                                    | Trups://passworuresecuricrosorcomine.com                                                                                                    | V W      |                                |
| Microsoft                                                                                                    |                                                                                                    |          |                                |
|                                                                                                    |                                                                                                    |          |                                |
| Get back ir                                                                                                    | nto your account                                                                                                    |          |                                |
| verification step 1√                                                                                                    | ' > verification step 2 √ > choose a new password                                                                                                    |          |                                |
| t Enter new encount                                                                                                    |                                                                                                    |          |                                |
| ••••••                                                                                                    |                                                                                                    |          |                                |
| * Confirm new password:                                                                                                 |                                                                                                    |          |                                |
| •••••                                                                                                    |                                                                                                    |          |                                |
|                                                                                                    |                                                                                                    |          |                                |
|                                                                                                    |                                                                                                    |          |                                |
|                                                                                                    |                                                                                                    |          |                                |
|                                                                                                    |                                                                                                    |          |                                |
|                                                                                                    |                                                                                                    |          |                                |
|                                                                                                    |                                                                                                    |          |                                |
|                                                                                                    |                                                                                                    |          |                                |
|                                                                                                    |                                                                                                    |          |                                |
|                                                                                                    |                                                                                                    |          |                                |
|                                                                                                    |                                                                                                    |          |                                |
|                                                                                                    |                                                                                                    |          |                                |
|                                                                                                    |                                                                                                    |          |                                |
|                                                                                                    |                                                                                                    |          |                                |
|                                                                                                    |                                                                                                    |          |                                |
|                                                                                                    |                                                                                                    |          |                                |
| Microsoft ©2016 Micr                                                                                                    | osoft Corporation Legal   Privacy                                                                                                    |          | Support of                     |
| Microsoft ©2016 Microsoft Password is                                                                                   | rosoft Corporation Legal   Privacy reset.                                                                                                    |          | Support                        |
| Microsoft ©2016 Micro<br>assword is                                                                                     | rosoft Corporation Legal   Privacy<br>reset.<br>Password Res: × +                                                                                                    |          | Support o                      |
| Microsoft ©2016 Micro<br>assword is<br>Microsoft Online f<br>→ ♂ ♂ ŵ                                                    | rosoft Corporation Legal   Privacy                                                                                                    | ··· © ☆  | Support o                      |
| Microsoft ©2016 Mer<br>assword is<br>Microsoft Online f<br>→ C ŵ<br>Microsoft                                           | rosoft Corporation Legal   Privacy  reset.  Password Res: × +            Image: Note: Image: Image: I | ··· 🗟 🎝  | Support o<br>                  |
| Microsoft @2016 Mer<br>assword is<br>Microsoft Online I<br>Microsoft<br>Microsoft                                       | rosoft Corporation Legal   Privacy                                                                                                    | ··· © \$ | Support (<br>– – –<br>Iii\ 🖸 💰 |
| Microsoft @2016 Mcr<br>assword is<br>Microsoft Online I<br>← → ⊄ ŵ<br>Microsoft<br>Get back in                          | reset. Persword Res: × +  ©  → https://passwordreset.microsoftonline.com/Done.aspx                                                                                                    | ··· © \$ | Support of                     |
| Microsoft @2016 Microsoft is                                                                                            | rosott Corporation Legal   Privacy<br>reset.<br>Password Res: × +<br>©  → https://passwordreset.microsoftonline.com/Done.aspx<br>nto your account<br>word has been reset                                                                                                    | ··· © ☆  | Support of                     |
| Microsoft €2016 Microsoft<br>Cassword is<br>Microsoft Aircosoft<br>Microsoft<br>Get back in<br>Vour passv               | rosott Corporation Legal   Privacy<br>reset.<br>Password Res: × +<br>©  → https://passwordreset.microsoftonline.com/Done.aspx<br>nto your account<br>word has been reset                                                                                                    | S A      | Support of                     |
| Microsoft @2016 Mcr<br>assword is<br>Microsoft Online f<br>← → @ @<br>Microsoft<br>Get back ir<br>♥ Your passv          | rosott Corporation Legal   Privacy<br>reset.<br>Password Res: × +<br>©  → https://passwordreset.microsoftonline.com/Done.aspx<br>nto your account<br>word has been reset                                                                                                    | S A      | Support of                     |
| Microsoft ©2016 Mer<br>Password is<br>Microsoft Online F<br>← → ⊂ ŵ<br>Microsoft<br>Get back in<br>♥ Your passv         | rosott Corporation Legal   Privacy<br>reset.<br>Password Res: × +<br>©  → https://passwordreset.microsoftonline.com/Done.aspx<br>nto your account<br>word has been reset                                                                                                    | S \$     | Support of                     |
| Microsoft ©2016 Mer<br>Password is<br>♥ Microsoft Online f<br>♥ ♥ ♥ ♥ ♥ ₪<br>Microsoft<br>Get back in<br>♥ Your passv   | reset.<br>Persword Re: × +<br>♥ → https://passwordreset.microsoftonline.com/Done.aspx<br>nto your account<br>word has been reset                                                                                                    | ··· 🕑 🏠  | Support of                     |
| Microsoft ©2016 Mer<br>Password is<br>♥ Microsoft Online f<br>Microsoft<br>Get back in<br>♥ Your passv                  | reset.<br>Pasword Re: × +<br>©  → https://passwordreset.microsoftonline.com/Done.aspx<br>nto your account<br>word has been reset                                                                                                    | ··· 🗟 🕁  | Support of                     |
| Microsoft ©2016 Mer<br>Password is<br>♥ Microsoft<br>Microsoft<br>Get back in<br>♥ Your passv                           | rosott Corporation Legal   Privacy<br>reset.<br>Password Res: × +<br>©  → https://passwordreset.microsoftonline.com/Done.aspx<br>nto your account<br>word has been reset                                                                                                    | ··· © \$ | Support of                     |
| Microsoft €2016 Mer<br>Password is<br>Microsoft Microsoft<br>Get back in<br>Vour passv                                  | rosott Corporation Legal   Privacy<br>reset.<br>Password Res: × +                                                                                                    | ···· 回 ☆ | Support of                     |
| Microsoft ©2016 Micr<br>Password is<br>♥ Microsoft Online i<br>♥ → @ @<br>Microsoft<br>Get back ir<br>♥ Your passv      | rosott Corporation Legal   Privacy<br>reset.<br>Password Res: X +<br>© - https://passwordreset.microsoftonline.com/Done.aspx<br>nto your account<br>word has been reset                                                                                                    | S A      | Support of                     |
| Microsoft ©2016 Micro<br>Password is<br>♥ Microsoft Online (<br>♥) ♥ ♥ ♥ ₪<br>Microsoft<br>Get back ir<br>♥ Your passv  | reset: Corporation Legal   Privacy<br>reset:<br>Password Res × ↓<br>© → https://passwordreset.microsoftonline.com/Done.aspx<br>to your account<br>word has been reset                                                                                                    | S A      | Support of                     |
| Microsoft ©2016 Micro<br>Password is<br>♥ Microsoft Online i<br>♥ ♥ ♥ ♥ ♥ ₪<br>Microsoft<br>Get back in<br>♥ Your passv | reset: Corporation Legal   Privacy<br>reset:<br>Password Res × +<br>To → https://passwordreset.microsoftonline.com/Done.aspx<br>anto your account<br>word has been reset                                                                                                    | S A      | Support of                     |
| Microsoft €2016 Micro<br>Password is                                                                                    | noot Corporation Legal Privacy<br>reset.<br>Pasword Res × •<br>To info your account<br>word has been reset                                                                                                    | S A      | Support of                     |
| Microsoft €2016 Mer<br>Password is<br>Microsoft Online i<br>← → C û û<br>Microsoft<br>Get back in<br>⊘ Your passv       | noott Corporation Legel   Prvacy                                                                                                    | S A      | Support of                     |
| Microsoft ©2016 Mer<br>Password is<br>♥ Microsoft Online i<br>← → C @<br>Microsoft<br>Get back in<br>♥ Your passv       | noott Corporation Legel   Prvacy                                                                                                    | ··· © \$ | Support of                     |
| Microsoft ©2016 Mer<br>Password is<br>♥ → C @<br>Microsoft<br>Get back ir<br>♥ Your passv                               | noot Corporation Legal   Privacy                                                                                                    | 🖸 🏠      | Support of                     |
| Microsoft ©2016 Micro<br>Password is<br>♥ → C ⊕<br>Microsoft<br>Get back ir<br>♥ Your passv                             | toset Corporation Legal   Privacy                                                                                                    | O ☆      | Support of                     |
| Microsoft ©2016 Mer<br>Password is<br>♥ Microsoft<br>Get back in<br>♥ Your passv                                        | totot Corporation Legal   Prevent Prevent <p< td=""><td> O ☆</td><td>Support of</td></p<>                                                                                                    | O ☆      | Support of                     |
| Microsoft ©2016 Mer<br>Password is<br>♥ Microsoft<br>Get back in<br>♥ Your passv                                        | toott Corporton legal   Privey                                                                                                    | O        | Support of                     |

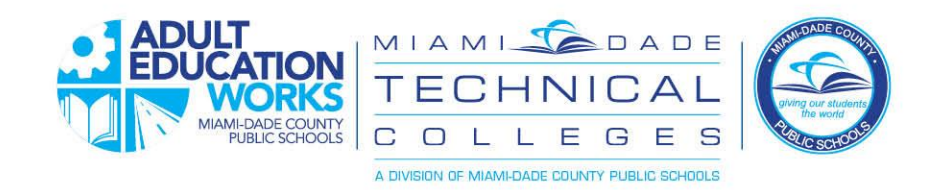

# Restablecimiento de Contraseña y Registro

Para estudiantes de educación de adultos.

Hay una nueva forma de establecer su propia contraseña y restablecerla si la olvida. Siga las instrucciones a continuación para las diferentes situaciones:

Primera vez:

La primera vez que inicie sesión, utilizará la contraseña que le proporcionó el equipo de soporte o la contraseña predeterminada. Su maestro u otro miembro del personal de apoyo escolar debería poder proporcionarle el formato de su contraseña predeterminada inicialmente.

Después de su primer inicio de sesión, siga los siguientes pasos para configurar sus preferencias de restablecimiento de contraseña:

1. En la pantalla de inicio de sesión del portal, haga clic en "Forgot Password"

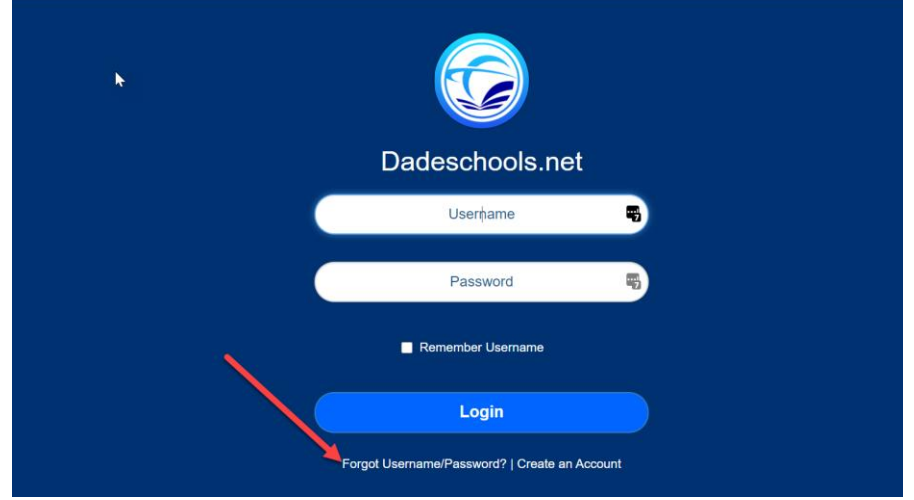

2. Haga clic en "Adults" en la siguiente pantalla

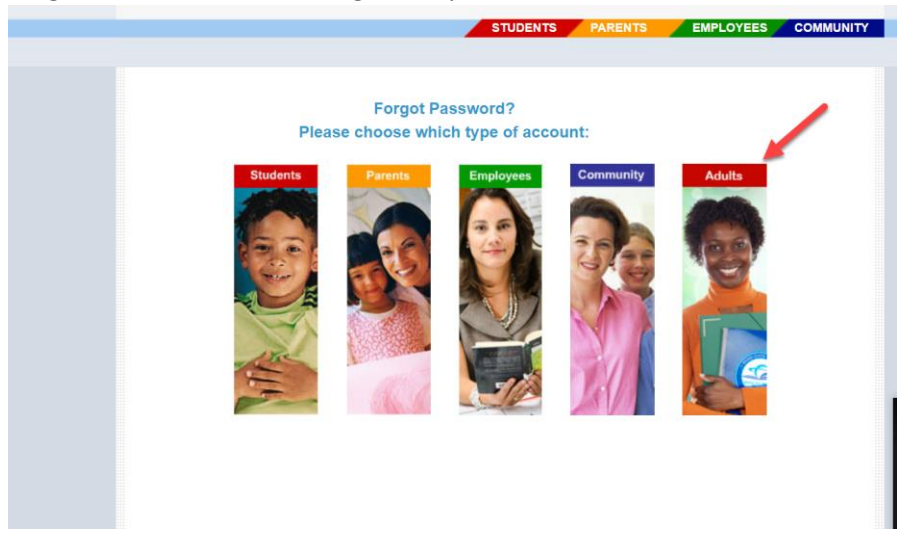

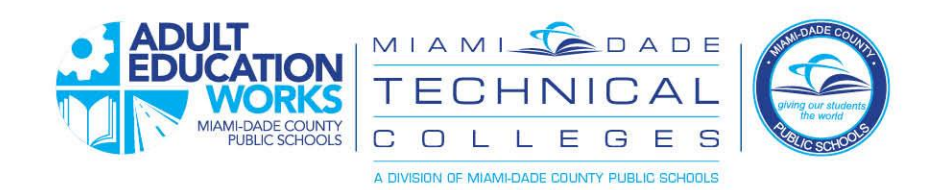

3. En la siguiente pantalla, ingrese su nombre de usuario. El formato es

| <u>Númerodeident</u>      | <u> ificaciónestudiantil@students.dadeschools.net</u>                                                                               |       |   |   |
|---------------------------|----------------------------------------------------------------------------------------------------|-------|---|---|
| E Sign in to your account | × +                                                                                                    | -     |   | × |
| ← → ♂ ŵ                   | 🛛 🔒 https://login.microsoftonline.com/common/oauth2/authorize?response_type=id_token&client_id=19db 🚥 😒 🏠                           | liil\ | 9 | ≡ |
|                           | Microsoft<br>Sign in<br>3001234@students.dadeschools.net<br>No account? Create one!<br>Cart access your account?<br>Sign-in options |       |   |   |
|                           |                                                                                                    |       |   |   |

- 4. Haga clic en "Add method"
- 5. Nota: ahora configurará métodos para restablecer la contraseña; esto se denomina autenticación de 2 factores

| My Sign-Ins     | × +                                                                                             | i , | - u x      |
|-----------------|-------------------------------------------------------------------------------------------------|-----|------------|
| ← → ♂ ŵ         | 🔘 🖴 🗝 https://mysignins.microsoft.com/security-info?tenant=4578f68f-86cd-4af9-b317-93e3826ca0f5 | ⊠ ☆ | III\ 🗉 📽 🗏 |
| My Sign-Ins     |                                                                                                 |     |            |
| A Overview      | Security info                                                                                   |     |            |
| ℅ Security info | These are the methods you use to sign into your account or reset your password.                 |     |            |
| Organizations   | + Add method                                                                                    |     |            |
| 📮 Devices       | No items to display.                                                                            |     |            |
| A Privacy       |                                                                                                 |     |            |
|                 |                                                                                                 |     |            |
|                 |                                                                                                 |     |            |
|                 |                                                                                                 |     |            |
|                 |                                                                                                 |     |            |
|                 |                                                                                                 |     |            |
|                 |                                                                                                 |     |            |
|                 |                                                                                                 |     |            |
|                 |                                                                                                 |     |            |
|                 |                                                                                                 |     |            |
|                 |                                                                                                 |     |            |
|                 |                                                                                                 |     |            |
|                 |                                                                                                 |     |            |
|                 |                                                                                                 |     |            |

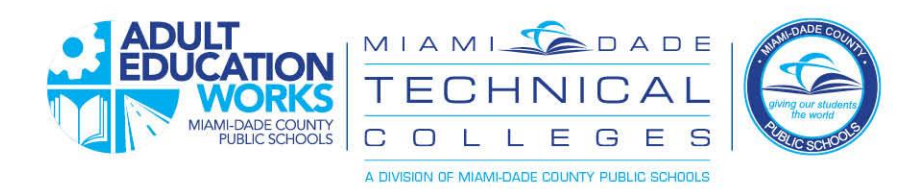

6. Elija entre las opciones y haga clic en "Add" para configurar la opción.

Tiene cuatro opciones entre las que puede elegir para proporcionar una segunda forma de confirmar quién es y poder restablecer su contraseña. Elija el que le resulte más cómodo:

- Aplicación de autenticación: esta opción utiliza una aplicación de autenticación que debe instalar en su teléfono inteligente (es decir, Google Authenticator) que le proporcionará una serie de números que puede ingresar cuando se le solicite.
- Teléfono: el sistema le enviará un mensaje de texto o un mensaje de voz y le proporcionará un código para ingresar para verificar
- Teléfono alternativo: le permite tener más de un teléfono que se puede usar para verificar su identidad.
- Correo electrónico: el sistema enviará un correo electrónico a su dirección de correo electrónico privado y le permitirá responder para establecer su identidad

| My Sign-Ins × +                 | +                                                                                                    |           | C → C A                                                                                                    |                                                        | 100101 00000000 0000 000 000 000 000 00                                                                                                    | N. D. 47 |
|---------------------------------|----------------------------------------------------------------------------------------------------|-----------|----------------------------------------------------------------------------------------------------|--------------------------------------------------------|----------------------------------------------------------------------------------------------------|----------|
| ÷ → C ( a mysignins.microsoft.c | .com/security-info?tenant=45/8f68f-86cd-4af9-b31/-93e3826ca0f5                                                                                                    | x 🖪 🛪 🗿 E | My Sign-Ins                                                                                                    | • • • • • • • • • • • • • • • • • • •                  | Burrownown wow accession and the second second se                                                                                                    | ?        |
| My Sign-las                     | exercitly info<br>are at the methods you use to sign info your account or reset your password.<br>Add method<br>Add a method<br>when method stars:<br>Added a method<br>when method stars:<br>Added a method<br>when method stars:<br>Added a method<br>when method stars:<br>Added a method<br>when method stars:<br>Added a method<br>when method stars:<br>Added a method<br>when method stars:<br>Added a method<br>Method stars:<br>Added a method<br>Method stars:<br>Added a method<br>Method stars:<br>Added a method<br>Method stars:<br>Added a method<br>Method stars:<br>Added a method<br>Method stars:<br>Added a method<br>Method stars:<br>Added a method<br>Method stars:<br>Added a method<br>Method stars:<br>Added a method stars:<br>Added a method stars:<br>Added a | 2 *       | <ul> <li>A. Constant</li> <li>A. Constant</li> <li>A. Constant</li> <li>Constant/setup</li> <li>E. Indexes</li> <li>C. Presery</li> </ul> | Security in<br>Data are the method<br>+ Add method<br> | by the server account or recet your parameters      contract of the server your parameters      contract of the server your parameters      for the server your parameters      for the server your parameter | Une -    |

7. Una vez completado, puede usar el proceso de recuperación de contraseña para restablecer su contraseña

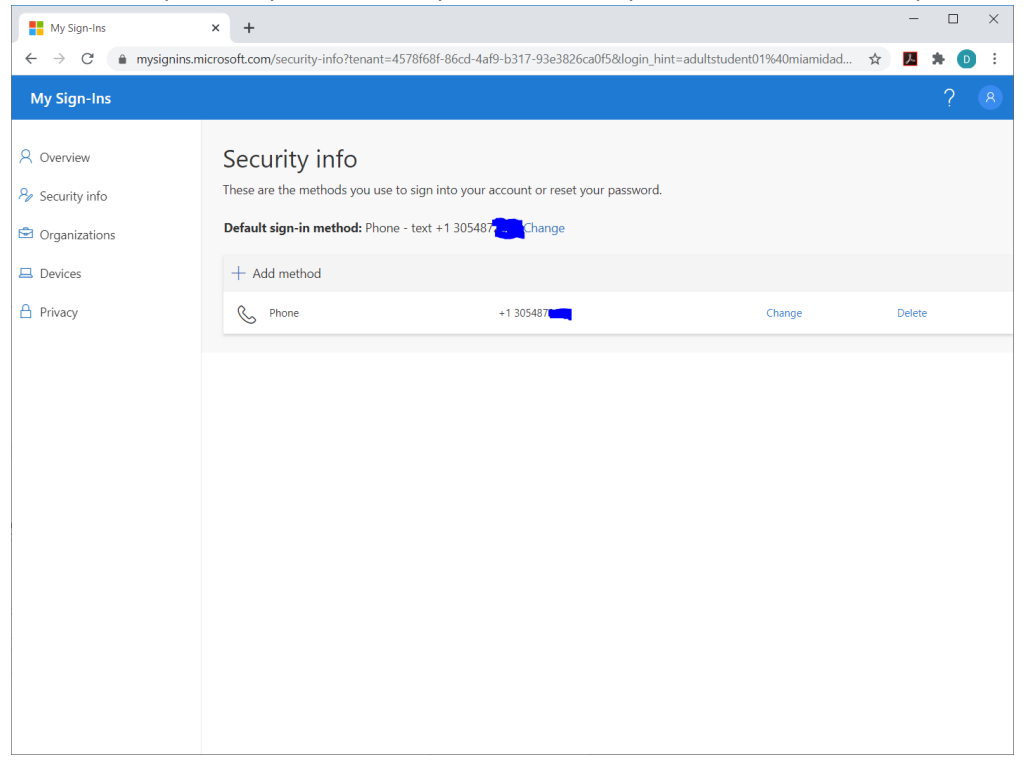

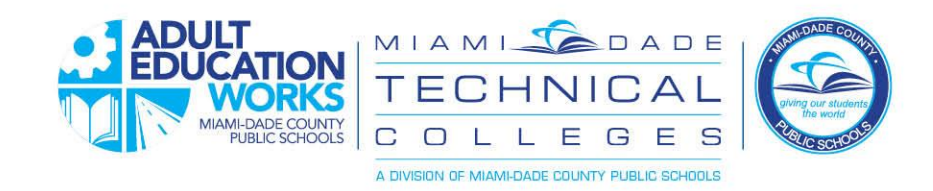

## Instrucciones de recuperación de contraseña

Cuando olvida su contraseña o la configura por primera vez

- 1. Haga clic en el mismo enlace en el portal que utilizó anteriormente: está en la pantalla de inicio de sesión del portal
- 2. Ingrese su nombre de usuario. El formato es <u>Númerodeidentificaciónestudiantil@students.dadeschools.net</u>

| $(\leftarrow) \rightarrow \mathbb{C} \ \textcircled{a} \qquad \boxed{\mathbb{O}} \ \textcircled{a} \ \texttt{https://passwordreset.microsoftonline.com} \qquad \cdots \boxdot \textcircled{a} \qquad \texttt{II} \land \ \blacksquare$ | ۲        |     |
|----------------------------------------------------------------------------------------------------|----------|-----|
|                                                                                                    |          | ≡   |
| Microsoft                                                                                                    |          |     |
| Get back into your account                                                                                                    |          |     |
| Who are you?                                                                                                    |          |     |
| To recover your account, begin by entering your user ID and the characters in the picture or audio below.                                                                                                    |          |     |
| User ID:<br>30001234@students.dadeschools.net<br>Example: user@contoso.onmicrosoft.com or user@contoso.com                                                                                                    |          |     |
| HASS =                                                                                                    |          |     |
| XI6055                                                                                                    |          |     |
| Enter the characters in the picture of the words in the audio.                                                                                                    |          |     |
| Next Cancel                                                                                                    |          |     |
|                                                                                                    |          |     |
|                                                                                                    |          |     |
|                                                                                                    |          |     |
|                                                                                                    |          |     |
|                                                                                                    |          |     |
|                                                                                                    |          |     |
| Microsoft @2016 Microsoft Corporation Legal   Privacy S                                                                                                    | ipport c | ode |

3. Elija una de las opciones que configuró anteriormente y siga las instrucciones para completar el proceso de verificación.

| Microsoft Online Password Reset 🗙             | +                                                                                                    | - |         | ×      |
|-----------------------------------------------|----------------------------------------------------------------------------------------------------|---|---------|--------|
| ← → C       passwordreset.r                   | microsoftonline.com                                                                                                    | ኦ | * 0     | :      |
| Microsoft                                     |                                                                                                    |   |         |        |
| Get back into yo                              | bur account                                                                                                    |   |         |        |
| verification step 1 > choose a                | new password                                                                                                    |   |         |        |
| Please choose the contact method we           | should use for verification:                                                                                                    |   |         |        |
| Text my mobile phone     Call my mobile phone | In order to protect your account, we need you to enter your complete mobile<br>phone number (************************************ |   |         |        |
| Cancel Microsoft 82016 Microsoft Compa        | tion Lead I Provey                                                                                                    |   | Support | t code |

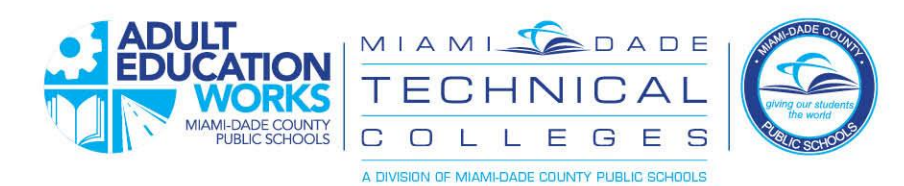

4. Elija su nueva contraseña. El mínimo es de ocho caracteres.

| Microsoft Online Passwo                 | rd Resc × +                                            |         | - 0 ×        |
|-----------------------------------------|--------------------------------------------------------|---------|--------------|
| $\epsilon \rightarrow$ C $\hat{\omega}$ | 0 A -• https://passwordreset.microsoftonline.com       | ··· 🖂 🕁 | III\ ଅ ≇ ≡   |
| Microsoft                               |                                                        |         |              |
|                                         |                                                        |         |              |
| Get back into                           | your account                                           |         |              |
| verification step 1 $\checkmark$ > ve   | rification step 2 $\checkmark$ > choose a new password |         |              |
| * Enter new password:                   |                                                        |         |              |
| *Confirm new parquerd                   |                                                        |         |              |
| •••••                                   |                                                        |         |              |
| •                                       |                                                        |         |              |
|                                         |                                                        |         |              |
|                                         |                                                        |         |              |
|                                         |                                                        |         |              |
|                                         |                                                        |         |              |
|                                         |                                                        |         |              |
|                                         |                                                        |         |              |
|                                         |                                                        |         |              |
|                                         |                                                        |         |              |
|                                         |                                                        |         |              |
|                                         |                                                        |         |              |
|                                         |                                                        |         |              |
| Microsoft ©2016 Microsoft               | Corporation Legal   Privacy                            |         | Support code |

#### 5. La contraseña se restablece.

| Microsoft Online Passwo   | ord Rese × +                                              |     | - 🗆 ×        |
|---------------------------|-----------------------------------------------------------|-----|--------------|
| ← → ⊂ ŵ                   | 🖸 🖴 🗝 https://passwordreset.microsoftonline.com/Done.aspx | ⊍ ☆ | \ 🖽 🔹 ≡      |
| Microsoft                 |                                                           |     |              |
| Get back into             | o your account<br>d has been reset                        |     |              |
|                           |                                                           |     |              |
| Microsoft ©2016 Microsoft | Corporation Legal   Privacy                               |     | Support code |

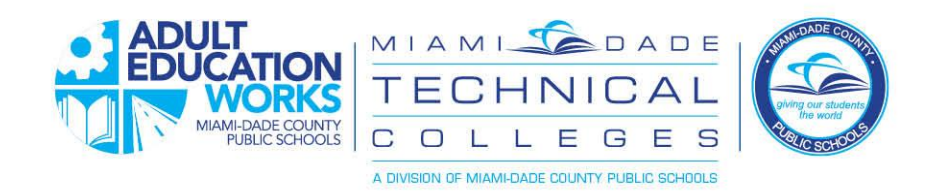

# Reyajiste Modpas ak Enskripsyon an

Edikasyon Elèv Granmoun

Kounye a gen yon nouvo fason pou ou ranje modpas ou epi reyajiste li si ou bliye li. Swiv enstriksyon ki anba yo:

Premye fwa:

Premye fwa ou log in (konekte), ou pral sèvi ak modpas la ke eqip sipò a te ba ou , ou byen modpas ou te jwen avan. Pwofesè ou ak lòt ekip sipò lekòl la dwe kapab ba ou ki jan premye modpas ou te ye.

Apre premye login ou , swiv etap anba yo pou kapab jwen yon modpas ke ou vle:

1. Soun ekran log in Portal la, clike "Forgot Password (Bliye Modpas)"

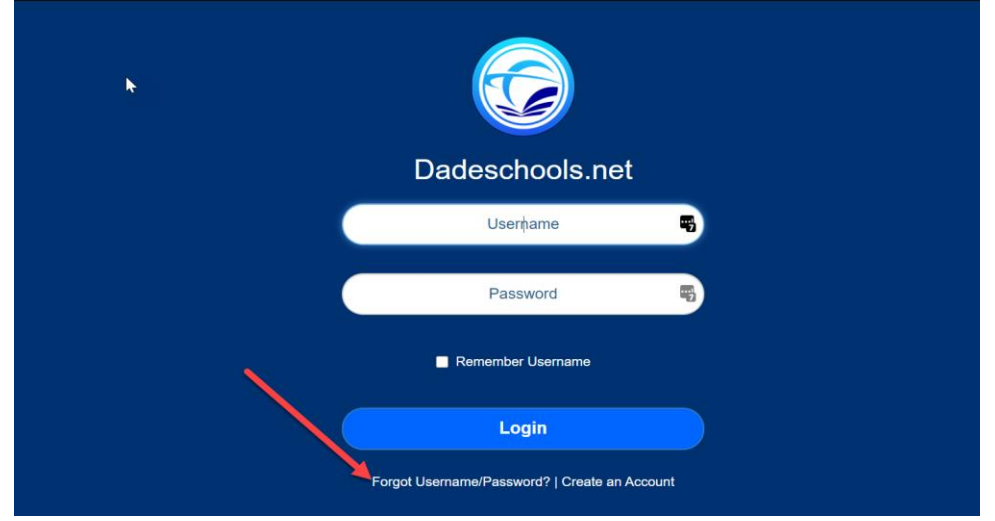

2. Clike sou "Adults (Granmoun)" lyen sou pwochen ekran an

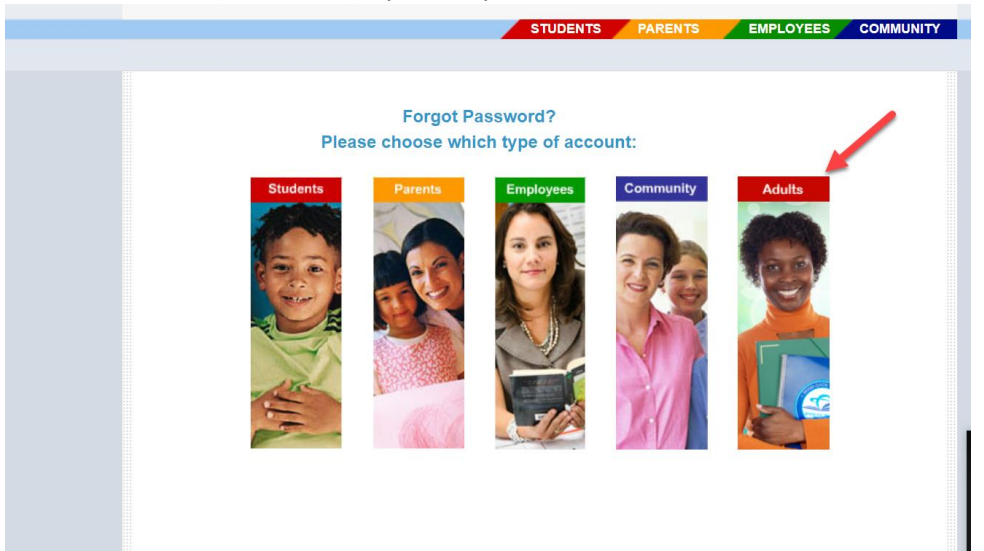

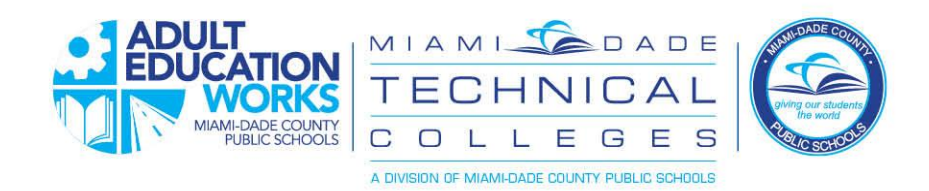

3. Nan pwochen ekran an, antre non itilizatè ou jan li ye ya, ce Numewo elèv ou @students.dadeschools.net

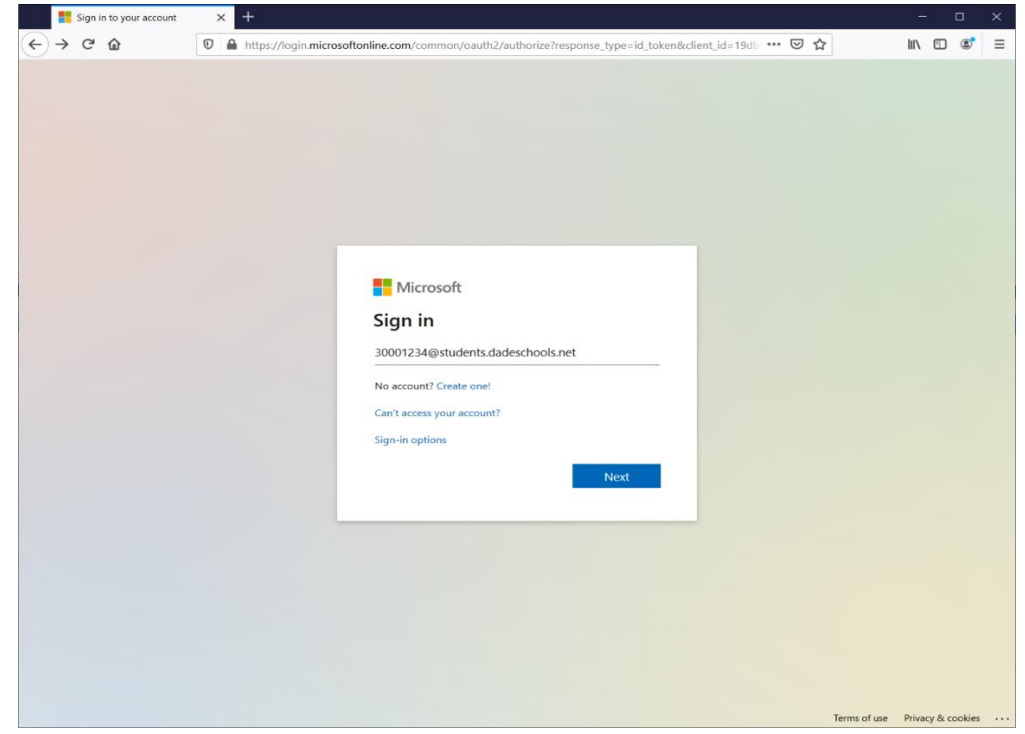

4. Clike "Add method (Ajoute metòd la) "

*Remak – ou pral mete ou* metòd pou reyajiste modpas la *– yo rele sa otantifikasyon-* faktè 2

| My Sign-Ins                   | × +                                                                                                    | - 🗆 ×   |
|-------------------------------|----------------------------------------------------------------------------------------------------|---------|
| ← → ♂ ŵ                       | 🖸 🖴 🗝 https://mysignins.microsoft.com/security-info?tenant=4578f68f-86cd-4af9-b317-93e3826ca0f5 🤍 🐨 😒 🏠 | II\ ᠋ < |
| My Sign-Ins                   |                                                                                                    |         |
| R Overview<br>R Security info | Security info<br>These are the methods you use to sign into your account or reset your password.        |         |
| Organizations                 | + Add method                                                                                            |         |
| 😐 Devices                     | No items to display.                                                                                    |         |
| A Privacy                     |                                                                                                    |         |
|                               |                                                                                                    |         |
|                               |                                                                                                    |         |
|                               |                                                                                                    |         |
|                               |                                                                                                    |         |
|                               |                                                                                                    |         |
|                               |                                                                                                    |         |
|                               |                                                                                                    |         |
|                               |                                                                                                    |         |
|                               |                                                                                                    |         |
|                               |                                                                                                    |         |
|                               |                                                                                                    |         |
|                               |                                                                                                    |         |
|                               |                                                                                                    |         |

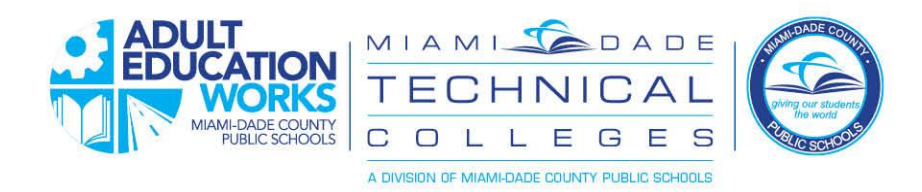

- 5. Chawazi nan opsyon yo, epi klike sou "Add (Ajoute)" pou konfigirasyon opsyon an. *Ou ka chazi youn nan kat opsyon yo pou konfime ou* dezyèm fason ki moun ou ye pou ou ka Reyajiste modpas ou. Chwazi yon sèl nan kat opsyon yo ke ou plis konfòtab:
  - Aplikasyon otantifikatè opsyon sa a itilize yon aplikasyon otantifikatè ke ou dwe enstale sou smartphone ou (pa egzanp Google otantifikatè) ki pral ofri ou ak yon seri de nimewo ke ou ka antre lè ou te mande li
  - Telefòn sistèm sa ap voye ba ou ou mesaj tèks oswa ou mesaj pa vwa epi li ap ba ou yon kòd pou verifye
  - Yon lòt telefòn pèmèt ou gen plis ke yon sel telefòn ou ka itilize pou verifye idantite ou
  - Imèl system lan pral voye yon Imèl bay adres Imèl prive ou ak pèmèt ou reponn epi etabli idantite ou

| My Sign-Ins                                  | × +                                    |                                                                                              | -      | F My Sign les.                                                 | × +                                                                    | lignins microsoft.co                                                                                    |
|----------------------------------------------|----------------------------------------|----------------------------------------------------------------------------------------------|--------|----------------------------------------------------------------|------------------------------------------------------------------------|----------------------------------------------------------------------------------------------------|
| ← → C  mysignins.mic                         | rasoft.com/secu                        | rity-info?tenant=4578688F88cd-4a99-b317-93c3826ca05                                          | A 20 A | My Sign-Ins                                                    |                                                                        |                                                                                                    |
| Cverview     Security info     Organizations | Security<br>These are the<br>+ Add met | y info<br>methods you use to sign into your account or reset your password.<br>hod           |        | R Overview<br>Re Socurity into<br>191 Organizations<br>Devices | Security in<br>These are the method<br>+ Add method<br>2 Security over | fo<br>ds you use to sign inte                                                                           |
| Devices     Privacy                          | No item:                               | s to display.                                                                                |        | 👌 Privacy                                                      |                                                                        | Phone                                                                                                   |
|                                              |                                        | Add a method<br>when remosi wows gou like to isstr<br>Authenticator app<br>Authenticator app |        |                                                                |                                                                        | You can prove who you an<br>treating a code to your pho<br>What phone number woul<br>United States (+1) |
|                                              |                                        | Phone<br>Allernate phone<br>Email                                                            |        |                                                                |                                                                        |                                                                                                    |
|                                              |                                        |                                                                                              |        |                                                                |                                                                        |                                                                                                    |
|                                              |                                        |                                                                                              |        |                                                                |                                                                        |                                                                                                    |

6. Lè ou fini, ou ka itilize pwosesis rekiperasyon modpas sa pou ou kapab reyajiste modpas ou

| My Sign-Ins                                                                                   | × +                                                                                                    |                                                                   |                  | -      |     | × |
|-----------------------------------------------------------------------------------------------|----------------------------------------------------------------------------------------------------|-------------------------------------------------------------------|------------------|--------|-----|---|
| $\leftarrow$ $\rightarrow$ C $\triangleq$ mysignins.m                                         | nicrosoft.com/security-info?tenant=4578f68f-86cd-                                                                               | 4af9-b317-93e3826ca0f5&login_hint=adultstuden                     | t01%40miamidad 🛣 | 入      | * 🛛 | ÷ |
| My Sign-Ins                                                                                   |                                                                                                    |                                                                   |                  |        | ?   | 8 |
| <ul> <li>Q Overview</li> <li>Security info</li> <li>Organizations</li> <li>Devices</li> </ul> | Security info<br>These are the methods you use to sign into you<br>Default sign-in method: Phone - text +1 3054<br>+ Add method | ur account or reset your password.<br>487 <mark>7 - Change</mark> |                  |        |     |   |
| A Privacy                                                                                     | & Phone                                                                                                    | +1 305487                                                         | Change           | Delete |     |   |
|                                                                                               |                                                                                                    |                                                                   |                  |        |     |   |

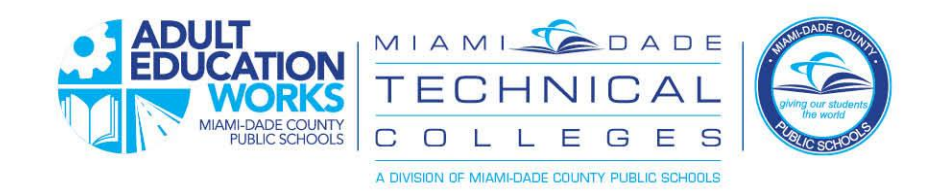

# Entriksyon pou Rekiperasyon Modpas

Lè ou bliye modpas ou oswa pou jwen yon modpas premye fwa

- 1. Klike sou menm link (lyen) ki sou pòtal ou ke ou te deja utilize. li sou ekran an login pòtal ou
- 2. Antre non itilizatè ou jan li ye a, ak "@students.dadeschools.net"

| Microsoft Online Pa                | ssword Rest × +                                                                 |         |            |
|------------------------------------|---------------------------------------------------------------------------------|---------|------------|
| )→ C' @                            | https://passwordreset.microsoftonline.com                                       | ··· 🖂 🕁 | III\ 🗉 📽   |
| Vicrosoft                          |                                                                                 |         |            |
|                                    |                                                                                 |         |            |
| Get back in                        | ito your account                                                                |         |            |
| Who are you?                       |                                                                                 |         |            |
| fo recover your account, be        | egin by entering your user ID and the characters in the picture or audio below. |         |            |
| Jser ID:<br>30001234@students.dade | eschools.net                                                                    |         |            |
| Example: user@contoso.on           | imicrosoft.com or user@contoso.com                                              |         |            |
| HE                                 |                                                                                 |         |            |
| VIEDEE                             |                                                                                 |         |            |
| Enter the characters in the        | picture or the words in the audio.                                              |         |            |
| Next Cancel                        |                                                                                 |         |            |
|                                    |                                                                                 |         |            |
|                                    |                                                                                 |         |            |
|                                    |                                                                                 |         |            |
|                                    |                                                                                 |         |            |
|                                    |                                                                                 |         |            |
|                                    |                                                                                 |         |            |
|                                    |                                                                                 |         |            |
| icrosoft ©2016 Micro               | soft Corporation Legal   Privacy                                                |         | Support co |

3. Chwazi youn nan opsyon ke ou te deja chwazi avan an, epi swiv enstriksyon pou ou konplete pwosesis verifikasyon an.

| Microsoft Online Password Reset X +                                                                                                    |   | - |         | ×    |
|----------------------------------------------------------------------------------------------------|---|---|---------|------|
| $\leftarrow$ $\rightarrow$ C $_{\rm e}$ passwordreset.microsoftonline.com                                                                                   | ☆ | 入 | * 0     | 1    |
| Microsoft                                                                                                    |   |   |         |      |
| Get back into your account                                                                                                    |   |   |         |      |
| verification step 1 > choose a new password                                                                                                    |   |   |         |      |
| Please choose the contact method we should use for verification:                                                                                            |   |   |         |      |
| Text my mobile phone     In order to protect your account, we need you to enter your complete mobile     phone number (************************************ |   |   |         |      |
| Call my mobile phone a verification code which can be used to reset your password.           305-487-0000                                                   |   |   |         |      |
| Cancel                                                                                                    |   |   |         |      |
| Microsoft ©2016 Microsoft Corporation Legal   Privacy                                                                                                    |   |   | Support | code |

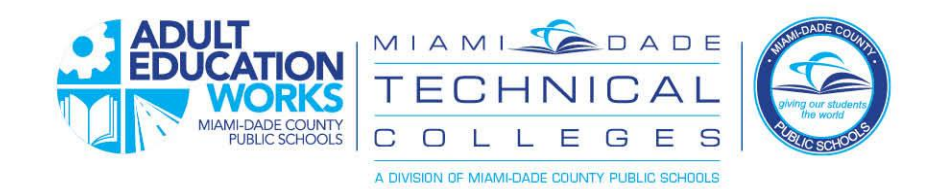

4. Chwazi ou nouvo modpas. Uit karaktè minimòm.

| Microsoft Set back into your account                                                                                                    | s<br>-<br>W (1   |
|----------------------------------------------------------------------------------------------------|------------------|
| Set back into your account     *     *     *     *     *     *     *     *     *     *     *     *     *     *     *     *     *     *     *     *     *     *     *     *     *     *     *           * </td <td>s<br/>-<br/>M. (1</td>                                                                                                    | s<br>-<br>M. (1  |
| Get back into your account     *     *     *     *     *     *     *     *     *     *     *     *     *     *     *     *     *     *     *     *     *     *     *     *           * </td <td>s<br/>-<br/>M\ (1</td>                                                                                                    | s<br>-<br>M\ (1  |
| Year and the provide and count                                                                                                    | s<br>-<br>W (1   |
| <pre>vertication top 14 &gt; vertication top 24 &gt; decese a new password ************************************</pre>                                                                                                    | s<br>            |
| *Terrent de la contract de la contract de la con         | s<br>–<br>W\ C   |
| Income the same and the same of the same of the same o      | s<br>–<br>M. C   |
| <pre>intermediation intermediation intermediatintermediation intermediation intermediation inte</pre> | s<br>-<br>M\ 0   |
| * Cottoff @2016 Houseent Corporation       Lagel   Princy         Odpas Reyajiste <ul> <li></li></ul>                                                                                                    | s<br>-<br>W. C   |
| Corosoft       2018 Horsself Corporation       Legel   Preced         Image: Corosoft Corosoft Delete Parameter Res       +       Image: Corosoft Corosoft Delete Parameter Res         Microsoft       Get back into your account       Image: Corosoft Delete Parameter Res         Image: Corosoft Delete Parameter Res       +       Image: Corosoft Delete Parameter Res         Image: Corosoft Delete Parameter Res       +       Image: Corosoft Delete Parameter Res         Image: Corosoft Delete Parameter Res       +       Image: Corosoft Delete Parameter Res         Image: Corosoft Delete Parameter Res       +       Image: Corosoft Delete Parameter Res         Image: Corosoft Delete Parameter Res       +       Image: Corosoft Delete Parameter Res         Image: Corosoft Delete Parameter Res       +       Image: Corosoft Delete Parameter Res         Image: Corosoft Delete Parameter Res       +       Image: Corosoft Delete Parameter Res         Image: Corosoft Delete Parameter Res       +       Image: Corosoft Delete Parameter Res         Image: Corosoft Delete Parameter Res       +       Image: Corosoft Delete Parameter Res         Image: Corosoft Delete Parameter Res       +       Image: Corosoft Delete Parameter Res         Image: Corosoft Delete Parameter Res       +       Image: Corosoft Delete Parameter Res         Image: Corosoft Delete Parameter Res       +                                                                                                    | s<br>-<br>W\ C   |
| Incode Corporation       Legit   Princy         Odpas Reyajiste.       Image: Image: Im                                                                                  | -<br>III\ E      |
| Control Merconol Composition       Legit       Protect         Octapas Reyajiste       Image: State State S                                                                                           | s<br>-<br>M\ 00  |
| Iterate Microsoft Corporation       Legal   Princy         Odpas Reyajiste <ul> <li></li></ul>                                                                                                    | s<br>-<br>M/ C   |
| Iforesett @ 2016 Microsoft Corporation       Legal   Princy         Odpass Reyajiste. <ul> <li></li></ul>                                                                                                    | -<br>III\ [[]    |
| Ilcrosoft @2016 Hieroeht Corporation tegel   Prescy<br>odpas Reyajiste.<br>Microsoft Oriene Research Re × +<br>→ C n v v r v v v<br>Microsoft<br>Get back into your account<br>Vour password has been reset                                                                                                    | -<br>III\ C      |
| Microsoft @2016 Microsoft Corporation Legal   Precy<br>odpas Reyajiste.<br>✓ Microsoft Wierwerd Rei ×   →                                                                                                    | s<br>–<br>IIN E  |
| Microsoft 2016 Microsoft Corporation key   Precy<br>odpas Reyajiste.<br>Microsoft<br>Microsoft<br>Get back into your account                                                                                                    | s<br>–<br>In\ C  |
| Nerrosoft @2019 Nerrosoft Corporation Legal   Princy                                                                                                    | s<br>–<br>In C   |
| Microsoft @2019 Microsoft Corporation Legal   Princy<br>odpass Recyajipste.<br>Microsoft Online Reserved Re: X →                                                                                                    | s<br>–<br>III\ Œ |
| Alcosoft (2016 Mercent Corporation Legal Proceso<br>Octagoa Respansion<br>Microsoft<br>Microsoft<br>Cet back into your account<br>Vour password has been reset                                                                                                    | -<br>In/ C       |
|                                                                                                    | -<br>IIN (1      |
|                                                                                                    | -<br>II1\ (1     |
| <pre>index index index conduct conduct (index index i</pre> | -<br>In C        |
| Image: Compare Research Research Res                  | -<br>lin @       |
| More to line Password Re:                                                                                                    |                  |
| Microsoft<br>Get back into your account<br>Vour password has been reset                                                                                                    |                  |
| Microsoft  Set back into your account  Your password has been reset                                                                                                    |                  |
| Get back into your account         ✓ Your password has been reset                                                                                                    |                  |
| <ul> <li>Get back into your account</li> <li>♥ Your password has been reset</li> </ul>                                                                                                    |                  |
| Vour password has been reset                                                                                                    |                  |
|                                                                                                    |                  |
|                                                                                                    |                  |
|                                                                                                    |                  |
|                                                                                                    |                  |
|                                                                                                    |                  |
|                                                                                                    |                  |
|                                                                                                    |                  |
|                                                                                                    |                  |
|                                                                                                    |                  |
|                                                                                                    |                  |
|                                                                                                    |                  |
|                                                                                                    |                  |
|                                                                                                    |                  |
|                                                                                                    |                  |
|                                                                                                    |                  |
|                                                                                                    |                  |
|                                                                                                    |                  |
|                                                                                                    |                  |

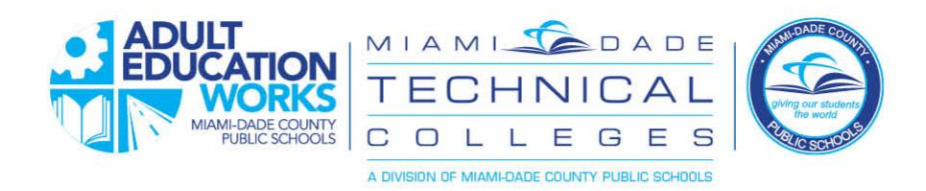

# Modificar a Senha e Matrícula

#### Para Estudantes de Educação Adulta

Agora temos uma nova maneira de criar sua própria senha e modificá-la caso você a esqueça. Siga as instruções abaixo em ambos os casos:

Primeira vez:

Na primeira vez que você fizer o acesso ("login"), você usará a senha que nosso grupo de apoio lhe dará ou o que chamamos de senha predefinida ("default password"). Seu professor ou outro integrante de nosso grupo de apoio lhe proverá com o formato de sua "default password".

Depois que você fizer o primeiro "login", siga os seguintes passos de como modificar sua senha de acordo com sua preferência:

1. Na tela do portal de acesso ("login"), clique em "Forgot Password" (Esqueci a senha).

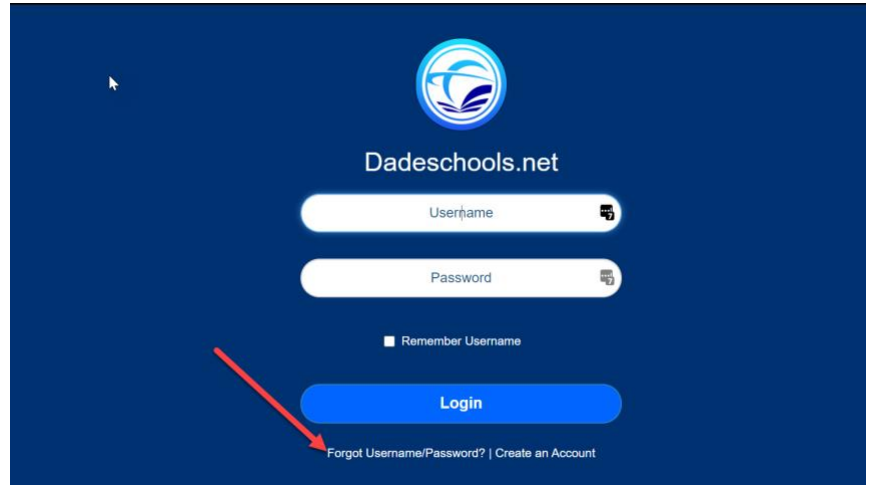

2. Clique em "Adults" (Adultos) na tela seguinte.

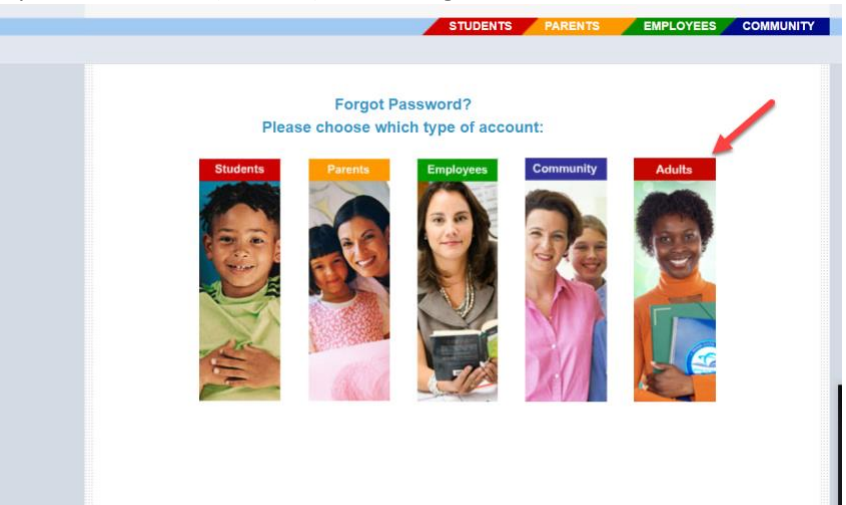

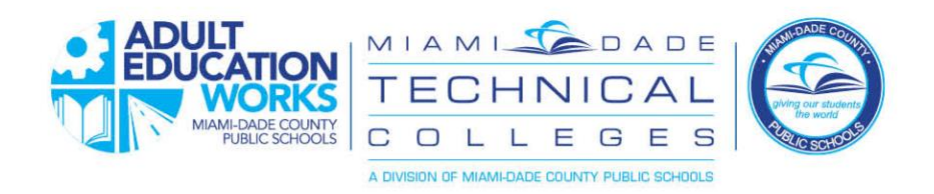

3. Na tela seguinte, inclua seu nome de usuário como está demonstrado. O formato é númerolDdoestudante@students.dadeschools.net.

| Sign in to your account | × +                                                                                                    | -       |          | × |
|-------------------------|----------------------------------------------------------------------------------------------------|---------|----------|---|
| ⊖)→ ଙ စ                 | Φ https://togin.microsoftonline.com/common/oauth2/authorize?response_type=id_token&client_id=19d: ···· Θ Υ | WA C    | d C      |   |
|                         | Microsoft                                                                                                  |         |          |   |
|                         | Sign in<br>30001234@students.dadeschools.net<br>No account? Create one!                                    |         |          |   |
|                         | Can't access your account?<br>Sign-in options                                                              |         |          |   |
|                         |                                                                                                    |         |          |   |
|                         |                                                                                                    |         |          |   |
|                         |                                                                                                    |         |          |   |
|                         | Terms of use                                                                                               | Privacy | & cookie | s |

Clique em "Add Method" (Acrescentar método)
 Obs -- Agora você estará criando um método de como modificar sua senha – isso é chamado de autenticação de dois fatores.

| My Sign-Ins                                    | × +                                                                                                    | - 🗆 ×       |
|------------------------------------------------|----------------------------------------------------------------------------------------------------|-------------|
| $\leftarrow$ $\rightarrow$ C $\textcircled{a}$ | 🛛 🔺 🗝 https://mysignins.microsoft.com/security-info?tenant=4578f68f-86cd-4af9-b317-93e3826ca0f5 🛛 🚥 🗟 🏠 | III\ ⊡ ®" ≡ |
| My Sign-Ins                                    |                                                                                                    |             |
| R Overview<br>By Security info                 | Security info<br>These are the methods you use to sign into your account or reset your password.        |             |
| Organizations                                  | + Add method                                                                                            |             |
| 💻 Devices                                      | No items to display.                                                                                    |             |
| A Privacy                                      |                                                                                                    |             |
|                                                |                                                                                                    |             |
|                                                |                                                                                                    |             |
|                                                |                                                                                                    |             |
|                                                |                                                                                                    |             |
|                                                |                                                                                                    |             |
|                                                |                                                                                                    |             |
|                                                |                                                                                                    |             |
|                                                |                                                                                                    |             |
|                                                |                                                                                                    |             |
|                                                |                                                                                                    |             |
|                                                |                                                                                                    |             |
|                                                |                                                                                                    |             |
|                                                |                                                                                                    |             |
|                                                |                                                                                                    |             |

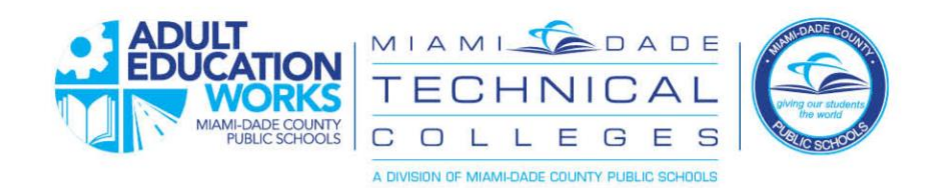

- 5. Escolha entre as opções e clique em "Add" (Acrescentar) para configurar a opção. Você tem quatro opções de escolha para prover uma segunda maneira de confirmar quem você é e, então, modificar sua senha. Escolha aquela que você se sinta mais confortável:
  - Authenticator app esta opção usa um app de autenticação que você deverá instalar em seu smartphone (por exemplo, Google Authenticator) o que lhe oferecerá uma série de números que você, então, incluirá assim que lhe for pedido
  - Fone o sistema lhe enviará uma mensagem em forma de texto ou de voz e lhe dará um código para incluir e verificar.
  - Fone alternado permite que você tenha mais de um telefone o qual poderá ser usado para a verificação de sua identidade.
  - Email o sistema lhe enviará um email para seu email particular e lhe permitirá responder para estabelecer sua identidade.

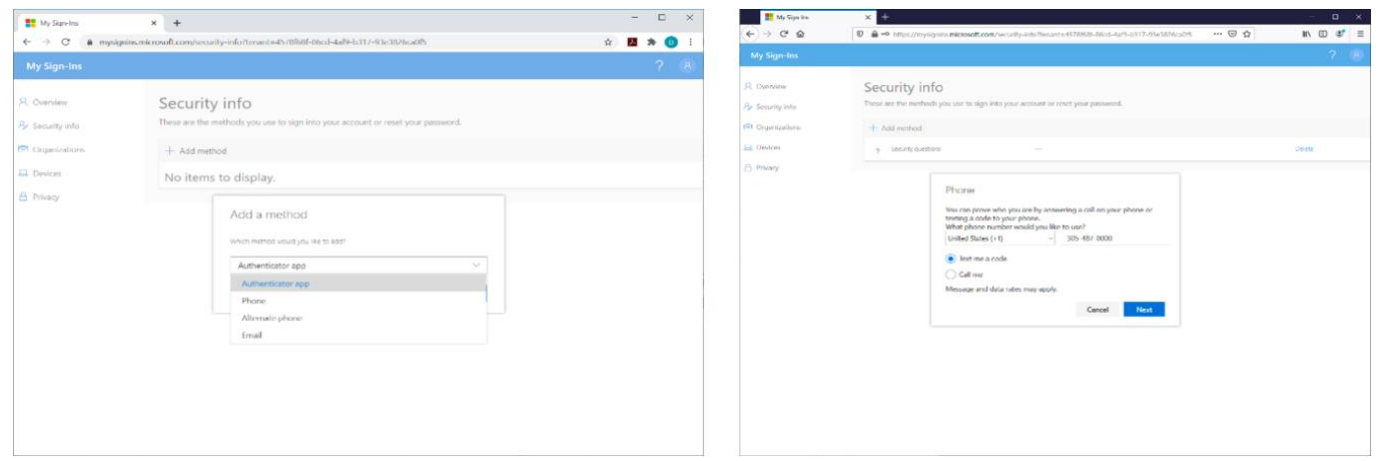

6. Assim que completar, você poderá usar esse processo de retomada de senha afim de modificar sua senha.

| My Sign-Ins                                                                                 | × +                                                                                                    |                                                                     |                            | -          |     | ×   |
|---------------------------------------------------------------------------------------------|----------------------------------------------------------------------------------------------------|---------------------------------------------------------------------|----------------------------|------------|-----|-----|
| $\leftarrow$ $\rightarrow$ $C$ $\triangleq$ mysignins.m                                     | hicrosoft.com/security-info?tenant=4578f68f-86co                                                                            | d-4af9-b317-93e3826ca0f5&login_hint                                 | =adultstudent01%40miamidad | ☆ <u>人</u> | * 0 | ) : |
| My Sign-Ins                                                                                 |                                                                                                    |                                                                     |                            |            |     |     |
| <ul> <li>Overview</li> <li>Security info</li> <li>Organizations</li> <li>Devices</li> </ul> | Security info<br>These are the methods you use to sign into y<br>Default sign-in method: Phone - text +1 30<br>+ Add method | rour account or reset your password.<br>15487 <mark>7 Change</mark> |                            |            |     |     |
| A Privacy                                                                                   | & Phone                                                                                                    | +1 305487                                                           | Change                     | Dele       | te  |     |
|                                                                                             |                                                                                                    |                                                                     |                            |            |     |     |

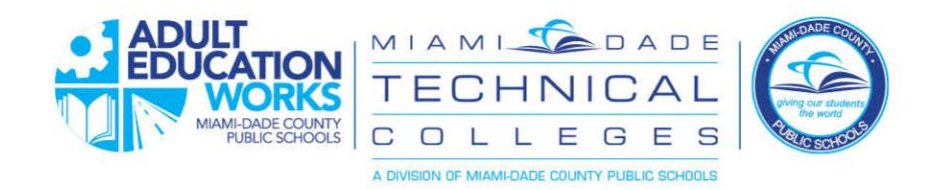

## Instruções para Retomada de Senha

Quando você esquecer sua senha ou criá-la pela primeira vez

- 1. Clique no mesmo link no portal que você usou previamente está na tela do portal de acesso ("login").
- 2. Entre o nome do usuário como desmonstrado, com "@students.dadeschools.net".

| ← → ♂ ✿                                                                                                    | Attps://passwordreset.microsoftonline.com                               | … ⊠ ☆ | 111 | •    | 3      | ≡  |
|----------------------------------------------------------------------------------------------------|-------------------------------------------------------------------------|-------|-----|------|--------|----|
| Microsoft                                                                                                    |                                                                         |       |     |      |        |    |
| Get back into                                                                                                    | your account                                                            |       |     |      |        |    |
| Who are you?                                                                                                    |                                                                         |       |     |      |        |    |
| to recover your account, begin by<br>User ID:<br>Double1244941ud-ents.dadeschool<br>Example: user@contosio.com/incose<br>NAIDOS<br>Enter the characters in the picture<br>Net Contos<br>Net Contos | entering your user ID and the characters in the picture or audio below. |       |     |      |        |    |
| Microsoft ©2016 Microsoft Co                                                                                                    | rporation Legal   Privacy                                               |       |     | Supp | ort co | de |

3. Escolha entre as opções que você criou anteriormente e siga as instruções para completer o processo de verificação.

| Microsoft Online Password Reset                             | × +                                                                                                    |   | -          |         |    |
|-------------------------------------------------------------|----------------------------------------------------------------------------------------------------|---|------------|---------|----|
| - → C                                                       | et.microsoftonline.com                                                                                                    | ☆ | <b>8</b> * | D       |    |
| Microsoft<br>Get back into y<br>verification step 1 > choos | /OUR ACCOUNT                                                                                                    |   |            |         |    |
| Please choose the contact method                            | we should use for verification:                                                                                                    |   |            |         |    |
| Text my mobile phone     Call my mobile phone               | In order to protect your account, we need you to enter your complete mobile<br>phone number (**********00) below. You will then receive a text message with<br>a verification code which can be used to reset your password.<br>305-487-0000<br>Text |   |            |         |    |
| Cancel                                                      |                                                                                                    |   |            |         |    |
| Microsoft ©2016 Microsoft Corp                              | oration Legal   Privacy                                                                                                    |   | Su         | pport c | 10 |

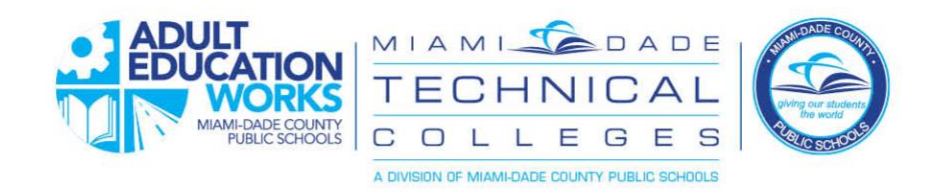

4. Escolha sua nova senha. O mínimo é de oito letras.

|                                                                                                    | A = https://passwordreset.microsoftonline.com                                                                                                    | ··· 🖂 🛧         |                              |
|----------------------------------------------------------------------------------------------------|----------------------------------------------------------------------------------------------------|-----------------|------------------------------|
|                                                                                                    |                                                                                                    |                 |                              |
| Microsoft                                                                                                    |                                                                                                    |                 |                              |
|                                                                                                    |                                                                                                    |                 |                              |
| Get back in                                                                                                    | to vour account                                                                                                    |                 |                              |
|                                                                                                    |                                                                                                    |                 |                              |
| verification step 1 √ >                                                                                                    | > verification step 2 ✓ > choose a new password                                                                                                    |                 |                              |
| * Enter new password:                                                                                                    |                                                                                                    |                 |                              |
| *****                                                                                                    |                                                                                                    |                 |                              |
| Confirm new password:                                                                                                    |                                                                                                    |                 |                              |
|                                                                                                    |                                                                                                    |                 |                              |
|                                                                                                    |                                                                                                    |                 |                              |
|                                                                                                    |                                                                                                    |                 |                              |
|                                                                                                    |                                                                                                    |                 |                              |
|                                                                                                    |                                                                                                    |                 |                              |
|                                                                                                    |                                                                                                    |                 |                              |
|                                                                                                    |                                                                                                    |                 |                              |
|                                                                                                    |                                                                                                    |                 |                              |
|                                                                                                    |                                                                                                    |                 |                              |
|                                                                                                    |                                                                                                    |                 |                              |
|                                                                                                    |                                                                                                    |                 |                              |
|                                                                                                    |                                                                                                    |                 |                              |
|                                                                                                    |                                                                                                    |                 |                              |
|                                                                                                    |                                                                                                    |                 |                              |
|                                                                                                    |                                                                                                    |                 |                              |
|                                                                                                    |                                                                                                    |                 |                              |
| Microsoft ©2016 Micros                                                                                                    | soft Corporation Legal   Privacy                                                                                                    |                 | Support                      |
| Microsoft ©2016 Micros                                                                                                    | iofi Corporation Legal   Privacy                                                                                                    |                 | Support                      |
| Microsoft ©2016 Micros                                                                                                    | está modificada.                                                                                                    |                 | Support                      |
| Microsoft @2016 Micros<br>Gua senha já<br>Microsoft Online Par<br>← → ℃ û                                                   | está modificada.<br>sovord Res × +<br>© • https://passwordreset.microsoftonline.com/Done.aspx                                                                                                    | ··· © ☆         | Support<br>– 🗆<br>III\ 🗉 📽   |
| Microsoft ©2016 Micros<br>Gua senha já<br>Microsoft Online Par<br>← → ♂ ଢ<br>ଢ                                              | voft Corporation Legal   Privacy<br>está modificada.<br>sword Re: × +<br>♥ ♠ + https://passwordreset.microsoftonline.com/Done.aspx                                                                                                    | S A             | Support<br>– – –<br>Mil\ 🕚 🏽 |
| Microsoft ©2016 Mcros<br>Gua senha já<br>Microsoft Online Par<br>← → ℃ û<br>Microsoft                                       | soft Corporation Legal   Privacy<br>está modificada.<br>sword Re: × +<br>♥ ♠ + https://passwordreset.microsoftonline.com/Done.aspx                                                                                                    | ··· 🛛 û         | Support                      |
| Microsoft ©2016 Mcros<br>Sua senha já<br>Microsoft Online Pac<br>← → C û<br>Microsoft                                       | soft Corporation Legal   Privacy<br>está modificada.<br>sword Re: × +<br>♥ Artps://passwordreset.microsoftonline.com/Done.aspx                                                                                                    | ··· 🛛 🏠         | Support<br>– – –<br>In T C   |
| Microsoft ©2016 Microsoft<br>Sua senha já<br>Microsoft Online Pac<br>← → ⊄ ŵ<br>Microsoft<br>Get back in                    | soft Corporation Legal   Privacy<br>está modificada.<br>sword Re: × +<br>♥ ● ¬> https://passwordreset.microsoftonline.com/Done.aspx<br>to your account                                                                                                    | ··· © \$        | Support                      |
| Microsoft @2016 Microsoft<br>Sua senha já<br>Microsoft Online Pac<br>← → ⊄ ☆<br>Microsoft<br>Get back in<br>♥ Your passwo   | to your account<br>both Corporation Legal   Privacy<br>está modificada.<br>sword Re: × +                                                                                                    | ··· © A         | Support                      |
| Microsoft 2016 Mcros<br>Sua senha já<br>Microsoft Online Pac<br>← → ⊄ ŵ<br>Microsoft<br>Get back in<br>♥ Your passwo        | to your account<br>ord has been reset                                                                                                    | ··· 🗟 🏠         | Support                      |
| Microsoft 22016 Micro<br>Sua senha já<br>Microsoft Online Par<br>← → ⊄ ŵ<br>Microsoft<br>Get back in<br>♥ Your passwo       | to your account<br>ord has been reset                                                                                                    | ··· © ☆         | Support                      |
| Microsoft 2016 Micro<br>Sua senha já<br>Microsoft Online Par<br>← → C ŵ<br>Microsoft<br>Get back in<br>✓ Your passwa        | to your account<br>ord has been reset                                                                                                    | ··· © ☆         | Support                      |
| Microsoft @2016 Micro<br>Sua senha já<br>Microsoft Online Par<br>← → C ŵ<br>Microsoft<br>Get back in<br>✓ Your passwa       | to your account<br>brit Corporation Legal   Privacy<br>está modificada.<br>sword Res × +<br>P → https://passwordreset.microsoftonline.com/Done.aspx<br>to your account<br>brid has been reset                                                                                                    | ତ ନ             | Support                      |
| Microsoft @2016 Micro<br>Sua senha já<br>Microsoft Online Par<br>← → C ŵ<br>Microsoft<br>Get back in<br>✓ Your passwa       | to your account<br>ord has been reset                                                                                                    | ··· ତ ය         | Support                      |
| Microsoft @2016 Micro<br>Gua senha já d<br>Microsoft Online Par<br>← → ⊄ ଢ<br>Microsoft<br>Get back in<br>✓ Your passwa     | to your account<br>ord has been reset                                                                                                    | ତ <u>ନ</u>      | Support                      |
| Microsoft @2016 Micros<br>Gua senha já<br>Microsoft Online Par<br>← → ⊄ ଢ<br>Microsoft<br>Get back in<br>♂ Your passwa      | to your account<br>ord has been reset                                                                                                    | <sup></sup> 日 ☆ | Support                      |
| Microsoft @2016 Micro<br>Sua senha já ú<br>♥ Microsoft Online Par<br>€ → ⊄ û<br>Microsoft<br>Get back in<br>♥ Your passwo   | to your account<br>ord has been reset                                                                                                    | <sup></sup> 公 介 | Support                      |
| Microsoft ©2016 Micro<br>Sua senha já ú<br>♥ Microsoft Online Par<br>€ → ⊄ û<br>Microsoft<br>Get back in<br>♥ Your passwo   | to your account<br>ord has been reset                                                                                                    | <sup></sup> 公 介 | Support                      |
| Microsoft ©2016 Micro<br>Sua senha já (<br>♥ Microsoft Online Par<br>€ → C û<br>Microsoft<br>Get back in<br>♥ Your passwo   | to your account<br>ord has been reset                                                                                                    | <sup></sup> 日 合 | Support                      |
| Microsoft ©2016 Micro<br>Sua senha já<br>Microsoft Online Par<br>← → C û<br>Microsoft<br>Get back in<br>⊘ Your passwo       | to your account<br>ord has been reset                                                                                                    | 〇 介             | Support                      |
| Microsoft @2016 Microsoft<br>Sua senha já (<br>Microsoft Online Par<br>← → C û<br>Microsoft<br>Get back in<br>⊘ Your passwo | está modificada.<br>sword Re: × ↔                                                                                                    | 〇 介             | Support                      |
| Microsoft @2016 Micro<br>Sua senha já<br>Microsoft Online Par<br>← → C û<br>Microsoft<br>Get back in<br>♥ Your passwo       | etc Corporation       Legal       Privacy         escata       Image: Image: I          | 🖸 🏠             | Support                      |
| Microsoft @2016 Micro<br>Sua senha já<br>Microsoft Online Par<br>€ → C û<br>Microsoft<br>Get back in<br>♥ Your passwo       | ext a modificada.         sword Re: ×            • https://passwordreset.microsoftonline.com/Done.aspx          to your account         ord has been reset                                                                                                    | I (I)           | Support                      |
| Microsoft @2016 Micro<br>Sua senha já<br>Microsoft Online Par<br>€ → C û<br>Microsoft<br>Get back in<br>♥ Your passwo       | ext corporation       Legal       Privacy         extended for the second for the second for th | I (1)           | Support                      |
| Microsoft 2016 Microsoft<br>Sua senha já<br>Microsoft Online Par<br>← → C û<br>Microsoft<br>Get back in<br>⊘ Your passwo    | ett Corporation Legal Privacy<br>está modificada.<br>avora Re: ×                                                                                                    | ල ☆             | Support                      |
| Microsoft 2016 Microsoft<br>Sua senha já<br>Microsoft<br>Microsoft<br>Get back in<br>⊘ Your passwo                          | ett Corporation Legal Privacy<br>está modificada.<br>avora Re: ×                                                                                                    | ල ☆             | Support                      |
| Microsoft 2016 Microsoft                                                                                                    | ett Corporation Legal Privacy<br>está modificada.<br>avora Re ×                                                                                                    | I (1)           | Support                      |